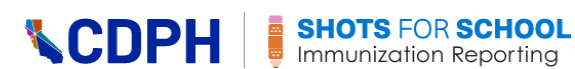

### School Reporting System – Immunization Reporting – School/Child Care Facility User Procedures

### Contents

| Overview of the Shots for School Immunization Reporting System             | 3  |
|----------------------------------------------------------------------------|----|
| How to Sign in to the CAIR Hub Reporting Module                            | 4  |
| Reporting User Site Dashboard Navigation                                   | 5  |
| Left-hand Navigation Menu                                                  | 6  |
| Top Right-hand Navigation                                                  | 6  |
| How to Log out                                                             | 6  |
| The Assigned Schools Page                                                  | 7  |
| How to Add a School/Facility to Your User Profile for Reporting            | 7  |
| How to Sort Your Assigned Schools/Facilities List                          | 8  |
| How to Remove a School/Facility from Your Assigned Schools/Facilities List | 8  |
| How to Report                                                              | 9  |
| How to Open and View an Assigned School/Facility to Start Reporting        | 9  |
| How to Update and Submit the Information Page                              | 11 |
| How to Add or Edit Designated Contact Information                          | 13 |
| How to Add an Additional Designated Contact                                | 14 |
| How to Input Reporting Data by Cohort and Submit Each Report               | 16 |
| Pre-K/Child Care Reporting                                                 | 16 |
| TK/Kindergarten Reporting                                                  | 19 |
| 7th Grade Reporting                                                        | 22 |
| How to View and Print Completed Reports                                    | 25 |
| How to Open the View & Print Report Page                                   | 25 |
| How to View or Edit a Report                                               | 26 |
| How to Print a Report                                                      | 26 |
| Saving to PDF                                                              | 26 |
| Printing to a Printer                                                      | 28 |
| How to Determine if the Reporting Period is Closed                         | 29 |
| Errors and Troubleshooting                                                 | 29 |
| Assigned Schools/Facilities Page                                           | 29 |
| Information Page                                                           | 30 |
|                                                                            |    |

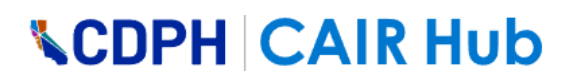

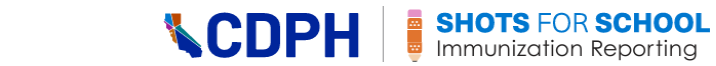

Version 3.2, January 2025 (SRS R4.1)

### **Overview of the Shots for School Immunization Reporting System**

CAIR Hub is a secure website that is accessible to registered users from schools and childcare facilities in California. The Shots for School Immunization Reporting application is a module within CAIR Hub.

The site permits schools and childcare facilities to report the vaccination status for specific cohorts/grades (Pre-K/Child Care, TK/Kindergarten, and 7th Grade). These reports are filed every school year by staff from schools or childcare facilities ("School/Facility users").

This document provides procedures for School/Facility user functions.

#### School/Child Care Facility User Functions

- Add a school/facility to user profile for reporting
- Sort the assigned school/facility list
- Remove a school or facility from the assigned school/facility list
- Open and view an assigned school/facility to start reporting
- Add or modify contact information for a school/facility
- Add or remove a designated school/facility contact
- Input reporting data by cohort for a school/facility and submit reports
- View and print summary reports

Note: You need to register in CAIR Hub to access the Shots for School Immunization Reporting. If you have not yet registered, refer to the 'How to Register' link in the Immunization Reporting section of the CAIRHUB as shown below

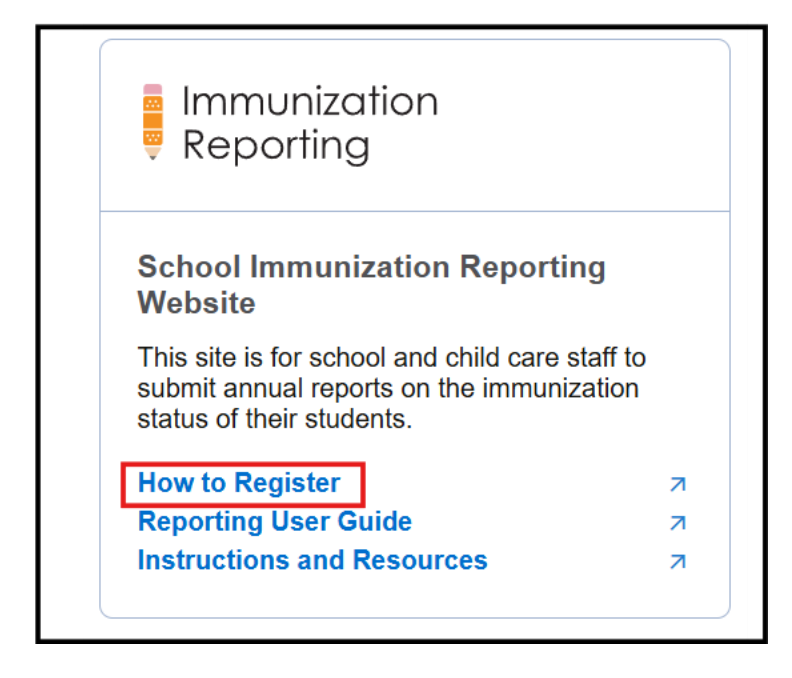

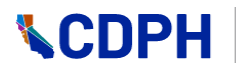

### How to Sign in to the CAIR Hub Reporting Module

Once you have registered, each time you return to CAIR Hub you need to sign in.

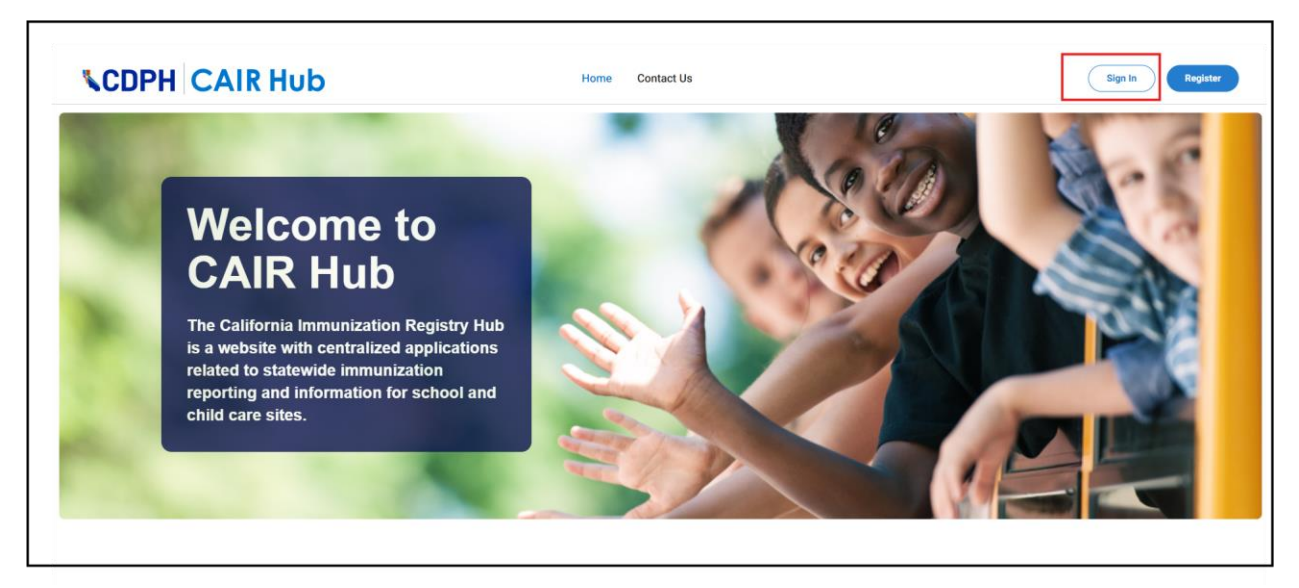

On the CAIR Hub Home page, click on the Sign In button.

| Sign in    | with your amail address  |  |
|------------|--------------------------|--|
|            | with your email address  |  |
| Email A    | Address                  |  |
| Passwo     | ord                      |  |
| Forgot you | ur password?             |  |
|            | Sign in                  |  |
|            |                          |  |
| Sign in    | with your social account |  |
|            | CDPH Azure AD            |  |

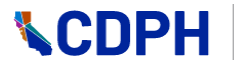

1. Enter your username and password, and then click on the Sign in button, or if you are signing in using your social account, click on the CDPH Azure AD button, and then pick an account on the Microsoft screen that opens.

<image>School and Child Care Dashboard

 Image: Comparison of the image: Comparison of the image: Comparison of

The CAIR Hub School and Child Care Dashboard opens.

2. Click on the Enter Site button.

The ShotsforSchool Immunization Reporting User site dashboard opens on the Assigned Schools page. (Ignore the SCRL button for now.)

### **Reporting User Site Dashboard Navigation**

| OOLS                                                         | Welcome To Immunization Reporting For<br>Schools And Child Care Facilities                                                                                                    |
|--------------------------------------------------------------|----------------------------------------------------------------------------------------------------|
| Select a school in<br>Assigned Schools/<br>Facilities table. | INSTRUCTIONS                                                                                                    |
|                                                              | Select an assigned school or child care facility to start reporting. If you don't see your school or facility, use the search function below to add it. You may also click on the trash icou to remove schools from your assigned list.                                                                                                    |
|                                                              |                                                                                                    |
|                                                              | ASSIGNED SCHOOLS/FACILITIES           REPORT STATUS         SCHOOL CODE/<br>FACILITY NUMBER         11         SCHOOL NAME         11         CITY         11         DISTRICT         11                                                                                                    |
|                                                              | ASSIGNED SCHOOLS/FACILITIES           REPORT STATUS         \$CHOOL CODE/<br>FACILITY NUMBER         11         school name         11         address         11         DISTRICT         11           Noc Stormed         0130609         ALAMEDA COMMUNITY LEARNING<br>CINITE         1900 Third St.         Alameda         ALAMEDA UNIFIED         III |
| <sup>PORT</sup><br>Reporting User Guide                      | ASSIGNED SCHOOLS/FACILITIES      REPORT STATUS      SCHOOL CODE/<br>ALLANEDA COMMUNETY LEARNING      LI     ADDRESS      IL     CITY     IL     DISTRICT      IL      ALLAMEDA COMMUNETY LEARNING      HOO Third St.     Alameda     ALAMEDA UNIFIED      ALLAMEDA UNIFIED      ALLAMEDA UNIFIED                                                            |

Note: Throughout this application there are information icons as shown in the screenshot above. If you hover your cursor over any of these icons, information will appear regarding that item.

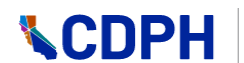

Note: If the left-hand navigation menu is not displaying, click on the button with the three blue lines at the top left of your screen, or bring your browser screen resolution down to 90%.

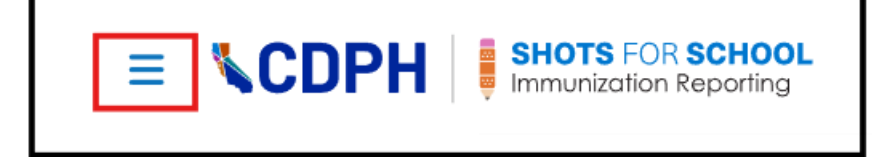

#### Left-hand Navigation Menu

- SCHOOL USER
  - **Assigned Schools**: This page gives you the ability to assign schools/facilities to your list. It is also the pathway for preparing an immunization report on a school or facility's behalf.
- SUPPORT:
  - **Reporting User Guide**: Link to the School Reporting System School-Facility User Procedures this document.
  - Worksheet & Instructions: Links to the <u>CDPH Immunization Reporting page.</u>
  - FAQs: Immunization Reporting FAQs -<u>https://www.cdph.ca.gov/Programs/CID/DCDC/Pages/Immunization/School/reporting-faq.aspx</u>.

#### Top Right-hand Navigation

- **CAIR Hub:** This tab returns you to the School and Child Care dashboard.
- Your Name: You will see your first and last name on the right side of your profile icon. Once you click on the profile icon, you will see your email address appear below along with the Log Out option that will give you the ability to log out of the Shots for School Immunization Reporting system.

#### How to Log out

| SHOTS FOR SCHOOL                                             |                                       |  |
|--------------------------------------------------------------|---------------------------------------|--|
| Good Morning!<br>SCHOOLS                                     | Welcome To Immuni<br>Schools And Chil |  |
| Select a school in<br>Assigned Schools/<br>Facilities table. | INSTRUCTIONS                          |  |

- 1. Click on your name in the top-right-hand navigation.
- 2. Click on the Log Out button.

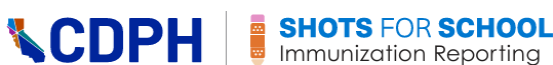

### The Assigned Schools Page

Note: Based on your email address, you may already have pre-assigned schools and/or facilities depending on reporting history, any relevant information that the California Department of Social Services (CDSS) or the California Department of Education (CDE) has on record.

#### How to Add a School/Facility to Your User Profile for Reporting

If you do not see your school or facility in your Assigned Schools/Facilities list, you will need to add it to your profile.

1. On the Assigned Schools page, scroll down to the Add More Schools/Facilities section.

| f1row(s) selected             |        | 3                          |            | a                                    | Ь                  |                               | С               |   |
|-------------------------------|--------|----------------------------|------------|--------------------------------------|--------------------|-------------------------------|-----------------|---|
| thool Code/ Facility Number Q | – or – | Select County/Jurisdiction | Ŧ          | Nevada County 👻                      | Nevada City School | ٩                             | Enter Address   | ٩ |
| SCHOOL CODE/FACILITY NUMBER   | SCHOOL | NAME                       | $\uparrow$ | ADDRESS 11                           | сіту 11            | DISTRICT                      | 11 SCHOOL TYPE  |   |
| 0114330                       | Nevada | City School Of The Arts    |            | 13032 Bitney Springs Rd.,<br>Bldg. 8 | Nevada City        | Nevada County<br>Of Education | / Office Public |   |

2. If you know the school code or facility number, enter it in the School Code/Facility Number field, and then click on the magnifying glass search icon.

Note: Also, as you type, you will see results appearing in the list below the search fields. You can select from this list.

The system adds a row for the school/facility to the list below the search fields.

- 3. If you do not know the school code or child care facility number, from the Select County field drop-down list, select the county in which the school/facility is located.
  - a. Then, either select the district from the drop-down list.
  - b. And/or, either enter a minimum of 3 characters in the school/facility name in the Enter Name field.
  - c. And/or enter a minimum of 3 characters in the address of the school/facility in the Enter Address field.

If the system finds the school/facility, it adds a row for it to the list below the search fields.

Note: You can sort this list by clicking on the column heading. See the *How to Sort Your Assigned Schools/Facilities List* section below for more information.

- 4. Click on the check box on the left of the school/facility row to select it.
- 5. Click on the Add Selection button.

The system adds the additional school/facility to the Assigned Schools/Facilities list.

|                  |                                | Hub               | <b>∖</b> CDI    | PH           | SHOTS FOR SCHO<br>Immunization Report | <b>DOL</b><br>ting |
|------------------|--------------------------------|-------------------|-----------------|--------------|---------------------------------------|--------------------|
| 1 ASSIG          | NED SCHOOLS/FACI               | LITIES            |                 |              |                                       |                    |
| REPORT<br>STATUS | SCHOOL CODE/FACILITY<br>NUMBER | SCHOOL NAME       | ADDRESS 🗢       | сіту 💠       | DISTRICT 🗢                            | 1                  |
| Not Started      | 2935500                        | Nevada Union High | 11761 Ridge Rd. | Grass Valley | NEVADA JOINT UNION HIGH               | ĩ                  |

If needed, the same school/facility can be in more than one user's assigned list.

#### How to Sort Your Assigned Schools/Facilities List

You can sort the Assigned Schools/Facilities list/table by clicking on up or down arrows on any of the column headers.

| i Assign      | ED SCHOOLS/F                          | ACILITIES   |    |         |    |      |    |          |    |
|---------------|---------------------------------------|-------------|----|---------|----|------|----|----------|----|
| REPORT STATUS | SCHOOL<br>CODE/<br>FACILITY<br>NUMBER | SCHOOL NAME | ţţ | ADDRESS | ţ↑ | СІТҮ | ţţ | DISTRICT | †↓ |

Clicking on the up arrow sorts alpha data in the order A-Z and clicking on the down arrow sorts alpha data in the order Z-A. Likewise, clicking on the up arrow sorts numerical data by putting the lowest number at the top of the list and clicking on the down arrow sorts numerical data by putting the highest number at the top of the list.

#### How to Remove a School/Facility from Your Assigned Schools/Facilities List

When you log in, you may see pre-set schools/facilities in your Assigned Schools/Facilities list. You can remove any of these that you will not be reporting on.

| ASSIGNE       | D SCHOOLS/F                              | ACILITIES                       |    |                     |    |        |    |                                    |    |
|---------------|------------------------------------------|---------------------------------|----|---------------------|----|--------|----|------------------------------------|----|
| REPORT STATUS | SCHOOL<br>CODE/<br>FACILITY 1↓<br>NUMBER | SCHOOL NAME                     | †↓ | ADDRESS             | †↓ | CITY   | ţŤ | DISTRICT                           | ↑↓ |
| In Progress   | 6007439                                  | CAPAY JOINT UNION<br>ELEMENTARY |    | 7504 Cuttir<br>Ave. | ng | Orland |    | Capay Joint<br>Union<br>Elementary | Î  |

1. Locate the school/facility in your Assigned Schools/Facilities list that you wish to remove, and then click on the trash icon.

### **\CDPH**

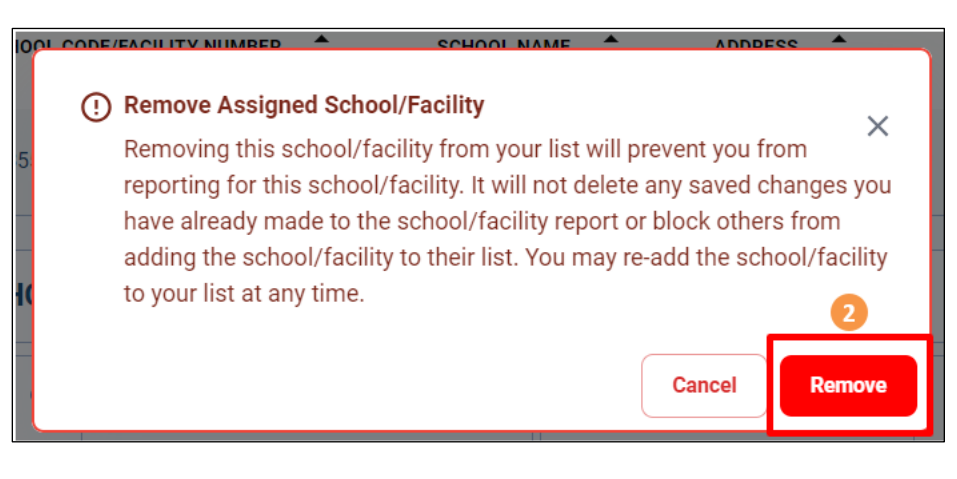

2. Click on the Remove button.

#### How to Report

#### How to Open and View an Assigned School/Facility to Start Reporting

| <b>CDPH</b>                                                  | CAIR Hub                                                                                                    | AC  |
|--------------------------------------------------------------|----------------------------------------------------------------------------------------------------|-----|
| Good Morning!                                                | Select an assigned school or child care facility to start reporting. If you don't see your school or facility, use the search function be<br>to add it. You may also click on the trash icon to remove schools from your assigned list. | low |
| Assigned Schools                                             | ASSIGNED SCHOOLS/FACILITIES                                                                                                    |     |
| Select a school in<br>Assigned Schools/<br>Facilities table. | REPORT STATUS SCHOOL<br>CODE/<br>FACILITY 11<br>NUMBER                                                                                                    |     |
|                                                              | Not Started 0130609 ALAMEDA COMMUNITY<br>LEARNING CENTER 1900 Third St. Alameda ALAMEDA UNIFIED                                                                                                    | í.  |

1. In the list of assigned schools/facilities, click on the name of the school/facility that you wish to open.

| SHOTS FOR SCHOOL                                                                       |                                                                                                   |                                                                                                 |                                                                  | CAIR Hub                                         |
|----------------------------------------------------------------------------------------|---------------------------------------------------------------------------------------------------|-------------------------------------------------------------------------------------------------|------------------------------------------------------------------|--------------------------------------------------|
| Good Morning!                                                                          | School Name:                                                                                      |                                                                                                 | •                                                                | Reporting Year: 2024-2025<br>Status: In Progress |
| <ul> <li>Dashboard Menu</li> <li>Schools/Facilities</li> <li>Closure Groups</li> </ul> | INFORMATION                                                                                       | 2<br>TK/KINDERGARTEN REPORT                                                                     | 3<br>SEVENTH GRADE REPORT                                        | VIEW & PRINT REPORT                              |
| SCHOOLS<br>Assigned Schools<br>A Better Chance /                                       | Information<br>Before proceeding, verify this is yo<br>information, contact the <u>Californic</u> | ur school/facility. Information in this<br>a <u>school Directory</u> or <u>California Depar</u> | section is for reporting purposes on<br>tment of Social Services | y. To update school/facility                     |
| Information  TK/Kindergarten  K Seventh Grade                                          | School Detail                                                                                     |                                                                                                 |                                                                  |                                                  |
| View & Print Report                                                                    | County                                                                                            |                                                                                                 |                                                                  |                                                  |

The school/facility opens at the Information page.

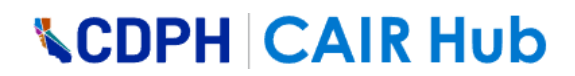

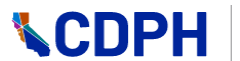

For the purposes of completing the cohort reports, on the left-hand menu you have a link to each cohort reporting page associated with your school/facility, plus a link to view and print each submitted cohort report. Click on any of these links to open a cohort reporting page or the View & Print Report page.

Note: The cohorts related to the school/facility in this menu come pre-determined from CDSS (for child care facilities) and CDE (for schools).

Across the top you have the school/facility name and code, and the reporting status. Below that, there is a flow depicting each cohort reporting page plus the view and print page, and where you are in the reporting procedure. Once you complete each of the reporting steps, the system moves you to the next step.

| Flow step icon | What the icon represents                                                                                                 |
|----------------|----------------------------------------------------------------------------------------------------|
| 3              | A solid grey circle indicates that this step has not been started and no data has been saved to it.                      |
|                | A solid blue circle with a ring around it indicates the step on which you are currently working.                         |
|                | A solid green circle indicates that this step is complete for the current reporting cycle.                               |
| 4              | A solid blue circle indicates a step in-progress; you have worked on it and saved it while still incomplete.             |
|                | A solid green circle with a ring around it indicates that the step has been completed, but you are currently back in it. |

The color and design code of the flow steps represents the following:

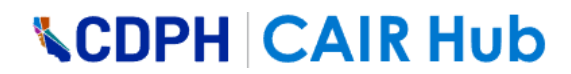

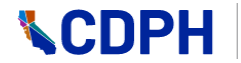

### How to Update and Submit the Information Page

| CDPH SHOTS FOR SCHOOL                                                                    |                                                                                                    |                                                                                                    | CAIR Hub                                         |
|------------------------------------------------------------------------------------------|----------------------------------------------------------------------------------------------------|----------------------------------------------------------------------------------------------------|--------------------------------------------------|
| Good Morning!                                                                            | School Name:<br>School Code                                                                                                    | נ                                                                                                   | Reporting Year: 2024-2025<br>Status: Not Started |
| S Assigned Schools                                                                       |                                                                                                    |                                                                                                    |                                                  |
| Alameda Community                                                                        |                                                                                                    |                                                                                                    |                                                  |
| Information                                                                              | INFORMATION                                                                                                    | SEVENTH GRADE REPORT                                                                                | VIEW & PRINT REPORT                              |
|                                                                                          |                                                                                                    |                                                                                                    |                                                  |
| Seventh Grade                                                                            | Information                                                                                                    |                                                                                                    |                                                  |
| ② Seventh Grade<br>② View & Print Report                                                 | Information<br>Before proceeding, verify this is your school/fa<br>contact the <u>California School Directory</u> or <u>Calif</u>                                                                                    | cility. Information in this section is for reporting purpor<br>fornia Department of Social Services | ses only. To update school/facility information, |
| ② Seventh Grade<br>② View & Print Report                                                 | Information<br>Before proceeding, verify this is your school/fa<br>contact the <u>California School Directory</u> or <u>Calif</u><br>School Detail                                                                   | cility. Information in this section is for reporting purpor<br>fornia Department of Social Services | ses only. To update school/facility information, |
| ☑ Seventh Grade<br>② View & Print Report                                                 | Information<br>Before proceeding, verify this is your school/fa<br>contact the <u>California School Directory</u> or <u>Calif</u><br>School Detail<br>School Type Public                                             | cility. Information in this section is for reporting purpor<br>fornia Department of Social Services | ses only. To update school/facility information, |
| 전 Seventh Grade<br>전 View & Print Report                                                 | Information<br>Before proceeding, verify this is your school/fa<br>contact the <u>California School Directory</u> or <u>Calif</u><br>School Detail<br>School Type Public<br>County ALAMEDA                           | cility. Information in this section is for reporting purpor<br>fornia Department of Social Services | ses only. To update school/facility information, |
| Seventh Grade  View & Print Report  PPORT  Reporting User Guide                          | Information<br>Before proceeding, verify this is your school/fa<br>contact the <u>California School Directory</u> or <u>Calif</u><br>School Detail<br>School Type Public<br>County ALAMEDA<br>Public School District | cility. Information in this section is for reporting purpor<br>fornia Department of Social Services | ses only. To update school/facility information, |
| Seventh Grade  View & Print Report  PPORT  Reporting User Guide Worksheet & Instructions | Information Before proceeding, verify this is your school/fa contact the California School Directory or Calif School Detail School Type Public County ALAMEDA Public School District Administrative Email            | cility. Information in this section is for reporting purpor<br>fornia Department of Social Services | ses only. To update school/facility information, |

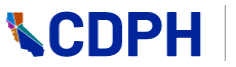

| CONTACT INFORMATION                  |           |                    |
|--------------------------------------|-----------|--------------------|
| Additional School/Facility Email:    |           |                    |
|                                      |           |                    |
| STAFF COMPLETING THIS FORM           |           |                    |
| Name                                 |           |                    |
| Email                                |           |                    |
| Phone Number                         |           |                    |
| DESIGNATED CONTACT                   |           | Cancel             |
| Same as "Staff Completing This Form" |           |                    |
| First Name                           | Last Name |                    |
| Cohort                               | •         |                    |
| Email                                |           |                    |
| Confirm Email                        |           |                    |
| Phone Number                         | Extension |                    |
| + Add Additional Designated Contact  |           |                    |
| MEMO                                 |           |                    |
| Insert notes here                    |           |                    |
|                                      |           |                    |
|                                      |           |                    |
|                                      | Save      | pmit Information > |

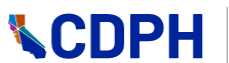

The Information page has:

- Information regarding the school/facility including:
  - General information about the school/facility including school type, county, district, and email addresses. This information is pulled from CDSS and CDE and you cannot change it. To update information you must contact <u>CDSS</u> or <u>CDE</u> to update the school/facility information in their system.
  - The physical address. You cannot change this.
  - The 'Facility Admin Email' and 'Staff Completing This Form' under Contact Information. You cannot change this.
- A section where you can add an additional school/facility email address.
- A section where you can update existing Designated Contact information.
- A section where you can add additional designated contacts.

To update the Information page, do the following:

1. Update existing designated contact information or add additional designated contacts.

See the following two sub sections on how to do this.

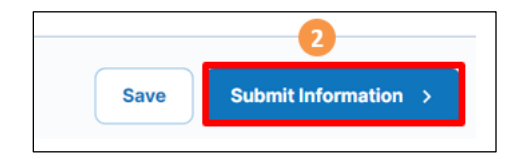

2. When complete, scroll down to the bottom of the page and click on the Submit Information button.

In the cohort flow across the top of the page, the Information circle goes green showing that the Information step is complete, and the first cohort reporting page becomes active.

#### How to Add or Edit Designated Contact Information

1. Open the school/facility. On the Information page, scroll down to the Designated Contact section.

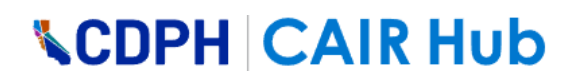

| DESIGNATED CONTACT                   |                           |
|--------------------------------------|---------------------------|
| Same as "Staff Completing This Form" |                           |
| First Name                           | Last Name                 |
| Cohort 3                             |                           |
| Email                                | 4                         |
| Confirm Email                        |                           |
| Phone Number                         | Extension                 |
| + Add Additional Designated Contact  |                           |
|                                      | Save Submit Information > |

2. If you are the designated contact, click on the Same as "Staff Completing This Form" check box to select it.

The fields auto-populate.

- 3. From the Cohort field drop-down list, select the cohort (grade) for which this designated user is responsible for reporting on.
- 4. If you are not the designated contact, enter the required information in the Designated Contact fields.
- 5. When done, click on the Submit Information button.

The first cohort (grade) reporting page opens.

Note: If the fields are already populated, you can edit them and then click on the Submit Information button.

#### How to Add an Additional Designated Contact

A school/facility can have a maximum of three designated contacts.

1. Open the school/facility. On the Information page, scroll down to the Designated Contact section.

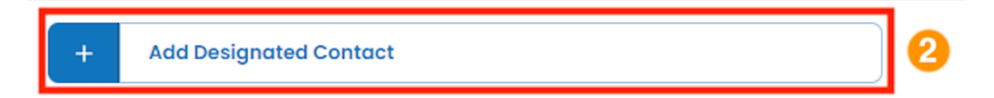

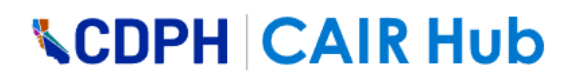

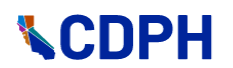

2. Click on the Add Designated Contact button.

The 2nd Designated Contacts section opens.

| 2ND DESIGNATED CONTACT               |                           |
|--------------------------------------|---------------------------|
| Same as "Staff Completing This Form" |                           |
| First Name                           | Last Name                 |
| Cohort 4                             | 5                         |
| Email                                |                           |
| Confirm Email                        |                           |
| Phone Number                         | Extension                 |
| + Add Additional Designated Contact  |                           |
|                                      | Save Submit Information > |

3. If you are the second designated contact, click on the Same as "Staff Completing This Form" check box to select it.

The fields auto-populate.

- 4. From the Cohort field drop-down list, select the cohort (grade) for which this designated user is responsible for reporting on.
- 5. If you are not the second designated contact, enter the required information in the Designated Contact fields.

You are able to repeat this process for a third designated contact.

Note: For any added designated contact, you can edit or delete the contact by clicking the Edit or Remove icon as shown in the following screenshot.

| DESIGNATED C | CONTACT           | 1 | • | Î |
|--------------|-------------------|---|---|---|
| Name         | Elizabeth Doering |   |   |   |

6. When done with the Designated Contact section, click on the Submit Information button.

The first cohort reporting page opens.

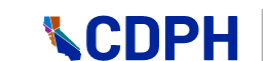

Note: If any of the fields on the Information page are already populated, you can edit them and then click on the Submit Information button.

#### How to Input Reporting Data by Cohort and Submit Each Report

Once you have opened an assigned school, you can begin reporting. You can access a particular cohort reporting page either by completing the pages preceding it or by clicking on its link in the left-hand menu.

#### Pre-K/Child Care Reporting

| PRE-K/CHILD CARE FACILITY REPORT                                                                                                    |                                                            |
|----------------------------------------------------------------------------------------------------|------------------------------------------------------------|
| Enter the number of children ages 2-5 years in each category at the time of reporting. Each chil<br>full <mark>reporting instructions</mark> for details. | d should be in <b>one</b> reporting category only. See the |
|                                                                                                    | Vour Facility Option                                       |
| Total Enrollment This Year                                                                                                    | Private 🔺                                                  |
|                                                                                                    | Private                                                    |
| Pre-K/Child Care Report                                                                                                    | Public 1                                                   |
|                                                                                                    | Head Start                                                 |
| Requirements Met                                                                                                    |                                                            |
| Has All Required Vaccine Doses     10                                                                                                    |                                                            |

Note: For the California Department of Public Health's full reporting instructions, click on the 'reporting instructions' link or click on the link below.

https://www.cdph.ca.gov/Programs/CID/DCDC/Pages/Immunization/School/reporting.aspx

- 1. From the Your Facility Option drop-down list, click on a facility type to select it.
- 2. Enter the total number of children (ages 2-5 years) enrolled this year in the facility.

Note: If you enter zero in this field, you must select a reason for zero enrollments from the Select field drop-down list. The Select field disappears when you enter a number other than zero.

|                            |         |                     |      | Your Facility Option - |   |
|----------------------------|---------|---------------------|------|------------------------|---|
| Total Enrollment This Year |         |                     |      | Private                | * |
| Pre-K/Child Care Report    | Count * | You Entered 0. Why? | Sele | ct*                    | - |

3. In the Requirements Met field, enter the total number of children who have all required vaccine doses.

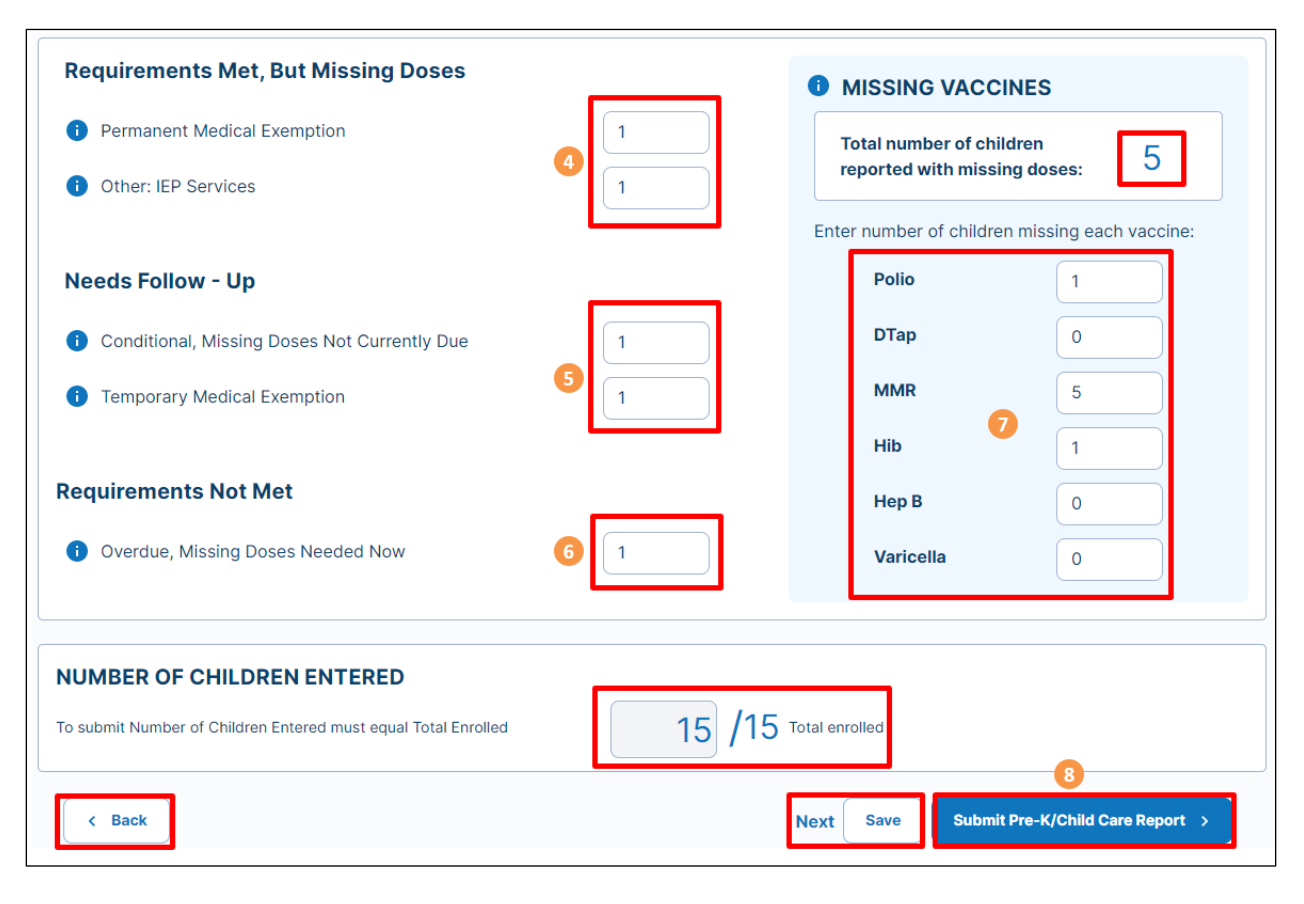

- 4. Under Requirements Met but Missing Doses, enter:
  - The number of children with a Permanent Medical Exemption.
  - The number of children receiving Individualized Education Program (IEP) services.
- 5. Under Needs Follow-Up, enter:
  - The number of children who are 'Conditional' missing doses that are not currently due.
  - The number of children with a Temporary Medical Exemption.
- 6. Under Requirements Not Met, enter the number of children who are 'Overdue' missing doses that are currently needed.
- 7. Under Missing Vaccines, enter the number of children missing each vaccine.
- 8. When the report is complete, click on the Submit Pre-K/Child Care Report button.

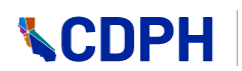

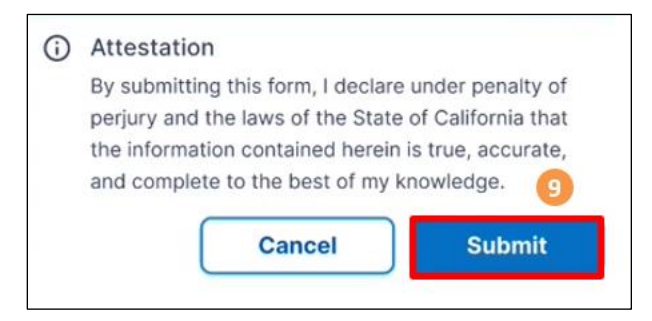

9. Click on the Submit button on the Attestation box.

Pre-K/Child Care Report goes green and the next step in the reporting process becomes active.

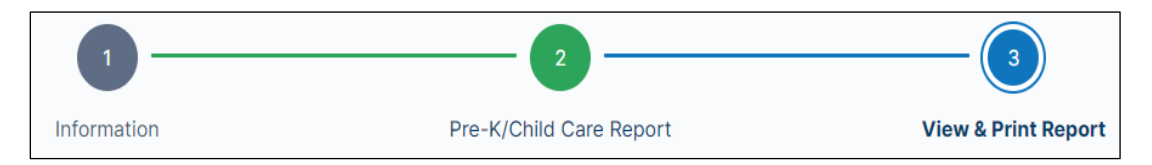

Notes:

- Under Missing Vaccines, the total number of children reported with missing doses is automatically calculated from the sum of the entries under 'Requirements Met, but Missing Doses', 'Needs Follow-Up', and 'Requirements Not Met.'
- Under Missing Vaccines, the sum of the number of children missing each vaccine must be equal to or greater than the total number of children reported missing doses. Otherwise, you will get an error when you click on the Submit button.
- The number of children accounted for in the report must be equal to the number of children enrolled. Otherwise, you will get an error when you click on the Submit button.
- Important: If you click on the Back button before having submitted or saved your report, you will lose the data you entered if you proceed. There will be a pop-up that lets you cancel or proceed.
- Besides submitting, you have the option to click on the Next button to go to the next step in the reporting process, or to click on the Save button to save your entered data and come back later to this cohort to complete reporting on it.

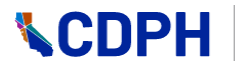

#### TK/Kindergarten Reporting

Note: For the California Department of Public Health's full reporting instructions, click on the 'reporting instructions' link or click on the link below.

https://www.cdph.ca.gov/Programs/CID/DCDC/Pages/Immunization/School/reporting-K.aspx

| TK/KINDERGARTEN REPORT                                                                                                    |  |  |
|----------------------------------------------------------------------------------------------------|--|--|
| Enter the number of students in each category. Each student should be in one reporting category only. See the full reporting instructions for details. |  |  |
| Total Enrollment This Year                                                                                                    |  |  |
| TK/Kindergarten Report   1                                                                                                    |  |  |
| Requirements Met                                                                                                    |  |  |
| Has All Required Vaccine Doses   2                                                                                                    |  |  |

1. Enter the total number of students enrolled this year in TK and kindergarten.

Note: If you enter zero in this field, you must select a reason for zero enrollments from the Select field drop-down list. The Select field disappears when you select a number other than zero.

| Total Enrollment This Year |        |                     |         |   |
|----------------------------|--------|---------------------|---------|---|
| TK/Kindergarten Report     | Count* | You Entered 0. Why? | Select* | - |

2. In the Requirements Met field, enter the total number of students who have all required vaccine doses.

| Requirements Met, But Missing Doses                            |     | MISSING VACCINES                                                    |
|----------------------------------------------------------------|-----|---------------------------------------------------------------------|
| Permanent Medical Exemption                                    | 0   | Total number of students                                            |
| i Other: IEP Services                                          | 0   | reported with missing doses:                                        |
| Independent Study                                              | 0   | Enter number of students missing each vaccine:                      |
| Home-Based Private School                                      | 0   | Polio 0                                                             |
| Needs Follow - Up                                              |     | <b>DTap</b> 0                                                       |
| Conditional, Missing Doses Not Currently Due                   | 0   | MMR 6 0                                                             |
| Temporary Medical Exemption                                    | 4   | Нер В                                                               |
| Requirements Not Met                                           |     | Varicella 🔍                                                         |
| Overdue, Missing Doses Needed Now                              | 5 0 |                                                                     |
| NUMBER OF STUDENTS ENTERED                                     |     |                                                                     |
| To submit Number of Students Entered must equal Total Enrolled | 1   | 1 Total enrolled                                                    |
| < Back                                                         |     | Next         Save           Submit TK/Kindergarten Report         > |

- 3. Under Requirements Met but Missing Doses, enter:
  - The number of students with a Permanent Medical Exemption.
  - The number of students receiving Individualized Education Program (IEP) services.
  - The number of students enrolled in an Independent Study Program.
  - The number of students enrolled in a Home-Based Private School.
- 4. Under Needs Follow-Up, enter:
  - The number of students who are 'Conditional' missing doses that are not currently due.
  - The number of students with a Temporary Medical Exemption.
- 5. Under Requirements Not Met, enter the number of students who are 'Overdue' missing doses that are needed now.
- 6. Under Missing Vaccines, enter the number of students missing each vaccine.
- 7. When the report is complete, click on the Submit TK/Kindergarten Report button.

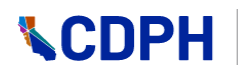

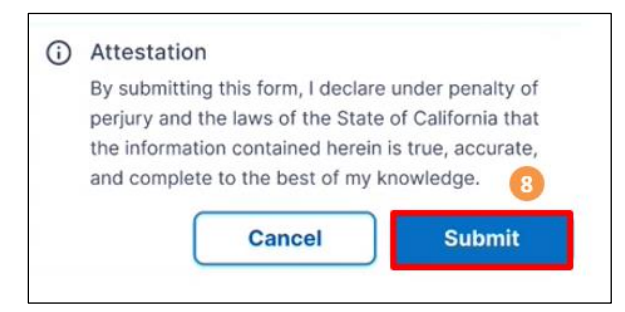

8. Click on the Submit button on the Attestation box.

TK/Kindergarten Report goes green and the next step in the reporting process becomes active.

Notes:

- Under Missing Vaccines, the total number of students reported with missing doses is automatically calculated from the sum of the entries under 'Requirements Met, but Missing Doses', 'Needs Follow-Up', and 'Requirements Not Met.
- Under Missing Vaccines, the sum of the number of students missing each vaccine must be equal to or greater than the total number of students reported with missing doses. Otherwise, you will get an error when you click on the Submit button.
- The number of students accounted for in the report must equal the number of students enrolled. Otherwise, you will get an error when you click on the Submit button.
- Important: If you click on the Back button before having submitted your complete report, you will lose the data you entered if you proceed. There will be a pop-up that lets you cancel or proceed.
- Besides submitting, you have the option to click on the Next button to go to the next step in the reporting process, or to click on the Save button to save your entered data and come back to this cohort to complete reporting on it.

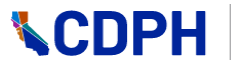

#### 7th Grade Reporting

Note: For the California Department of Public Health's full reporting instructions, click on the 'reporting instructions' link or click on the link below.

https://www.cdph.ca.gov/Programs/CID/DCDC/Pages/Immunization/School/reporting-7thgrade.aspx

| 7TH GRADE REPORT                                                                                                    |                 |  |  |
|----------------------------------------------------------------------------------------------------|-----------------|--|--|
| Enter the number of students in each column for Varicella (chickenpox) and Tdap. Each student should be in one reporting category only for each column. See the full reporting instructions or details. |                 |  |  |
| Total Enrollment This Year                                                                                                    |                 |  |  |
| 7th Grade Report     1     20                                                                                                    |                 |  |  |
| Requirements Met                                                                                                    | Varicella Tdan  |  |  |
| 1 Has All Required Vaccine Doses                                                                                                    | 10     2     10 |  |  |

1. Enter the total number of students enrolled this year in 7<sup>th</sup> grade.

Note: If you enter zero in this field, you must select a reason for zero enrollments from the Select field drop-down list. The Select field disappears when you select a number other than zero.

| Total Enrollment This Year |        |                     |         |
|----------------------------|--------|---------------------|---------|
| () 7th Grade Report        | Count* | You Entered 0. Why? | Select* |

2. Enter the total number of students who have the required vaccine doses of Varicella and Tdap respectively.

| Requirements Met, But Missing Doses                            |                                                                                          |
|----------------------------------------------------------------|------------------------------------------------------------------------------------------|
| Permanent Medical Exemption                                    | 1                                                                                        |
| () Other: IEP Services                                         | 2 2                                                                                      |
| Independent Study                                              |                                                                                          |
| Home-Based Private School                                      | 0 0                                                                                      |
| Needs Follow-Up                                                |                                                                                          |
| Conditional, Missing Varicella Dose Not Currently Due          | 2                                                                                        |
| Temporary Medical Exemption                                    | 2 4                                                                                      |
| Requirements not Met                                           |                                                                                          |
| Overdue, Missing Doses Needed Now                              | 2 5 3                                                                                    |
|                                                                |                                                                                          |
| To submit Number of Students Entered must equal Total Enrolled | 20     /20     20     /20       Varicella     Total Enrolled     Tdap     Total Enrolled |
| < Back                                                         | Next Save Submit 7th Grade Report > 6                                                    |

- 3. Under Requirements Met but Missing Doses, enter:
  - The number of students with a Permanent Medical Exemption for Varicella and Tdap respectively.
  - The number of students receiving Individualized Education Program (IEP) services.
  - The number of students enrolled in an Independent Study Program.
  - The number of students enrolled in a Home-Based Private School.
- 4. Under Needs Follow-Up, enter:
  - The number of students who are 'Conditional' missing a dose of Varicella that is not currently due.
  - The number of students with a Temporary Medical Exemption for Varicella and Tdap respectively.
- 5. Under Requirements Not Met, enter the number of students who are 'Overdue' missing doses that are currently needed for Varicella and Tdap respectively.
- 6. When the report is complete, click on the Submit 7<sup>th</sup> Grade Report button.

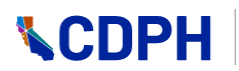

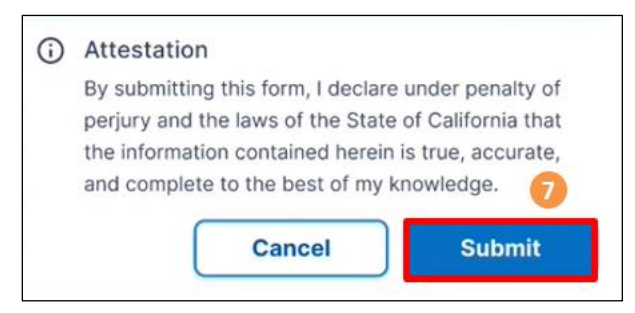

7. Click on the Submit button on the Attestation box.

7<sup>th</sup> Grade Report goes green and the next step in the reporting process becomes active.

After submitting reports for all cohorts, the system sends you a confirmation email.

Notes:

- The number of students accounted for in the report must equal the number of students enrolled. Otherwise, you will get an error when you click on the Submit button.
- Important: If you click on the Back button before having submitted your complete report, you will lose the data you entered if you proceed. There will be a pop-up that lets you cancel or proceed.
- Besides submitting, you have the option to click on the Next button to go to the next step in the reporting process, or to click on the Save button to save your entered data and come back to this cohort to complete reporting on it.

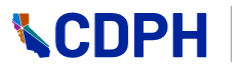

### How to View and Print Completed Reports

Using the view and print functionality you can view and print any of the school/facility submitted cohort reports, and you can edit each report.

#### How to Open the View & Print Report Page

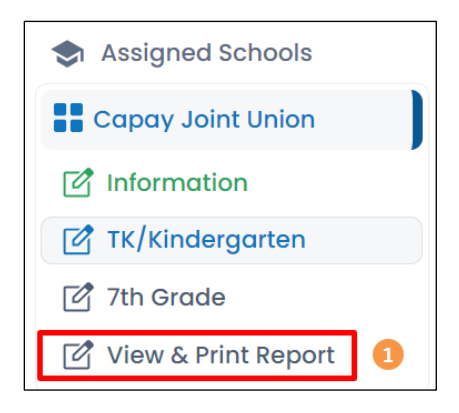

1. Click on the View & Print link in the left-hand menu.

The View & Print page opens showing a collapsed row for each cohort report.

| SCHOOLS                                                                |                                                                                                    |
|------------------------------------------------------------------------|----------------------------------------------------------------------------------------------------|
| S Assigned Schools                                                     | VIEW & PRINT REPORT                                                                                                    |
| Capay Joint Union                                                      | Submission Incomplete:                                                                                                    |
| <ul> <li>☑ Information</li> <li>☑ TK/Kindergarten</li> </ul>           | To complete reporting, all pages must be submitted. When all pages have been submitted, you will receive a confirmation email. You may update your<br>reports at any time during the reporting period. |
| <ul> <li>☑ Seventh Grade</li> <li>☑ View &amp; Print Report</li> </ul> | Please print a copy of submitted reports for your records.                                                                                                    |
|                                                                        | Submitted INFORMATION Edit                                                                                                    |
|                                                                        | Not Started TK/KINDERGARTEN REPORT Start                                                                                                    |
| SUPPORT                                                                | Not Started SEVENTH GRADE REPORT Start                                                                                                    |

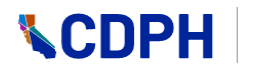

#### How to View or Edit a Report

To view or edit a report, select the particular cohort reporting page either by clicking on the cohort report on in the left-hand menu or by clicking on the cohort report's Edit button on the View & Print page.

Note: You can edit a report up until the last day of the reporting period.

| Submitted INFORMATION |
|-----------------------|
|-----------------------|

1. On the View & Print page, click on the Edit button for the report that you wish to edit.

The report opens.

The report shows all the details you entered in the report. Also, in the far-right column, it shows the percentage of the cohort that falls under each category, and above that, an overall safety percentage rating by color with red being the least safe and green being the safest.

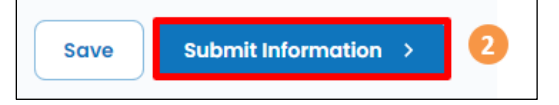

2. Make any necessary edits, and then click on the Submit button.

#### How to Print a Report

You can print or save a report to a variety of mediums. For documentation purposes, we will look at saving to PDF and printing to a printer.

#### Saving to PDF

| Submitted | TK/KINDERGARTEN REPORT | Show V Edit |
|-----------|------------------------|-------------|
|           |                        |             |

1. Click on the report's printer icon.

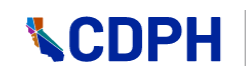

| Print                | 1 page                                                        |
|----------------------|---------------------------------------------------------------|
| Destination<br>Pages | Save as PDF<br>EPSON XP-620 Series<br>Save as PDF<br>See more |
| Layout               | Portrait 🔻                                                    |
| More settings        | ~                                                             |
|                      | •                                                             |
|                      | Save Cancel                                                   |

- 2. Select PDF from the Destination list.
- 3. Click on the Save button.

The file navigation opens on your computer.

4. Navigate to where you want to save it on your computer, and then click on the Save button in that window.

The View & Print page re-opens.

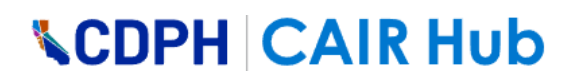

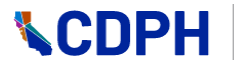

#### Printing to a Printer

1. Click on the report's printer icon as shown above.

| Print       | 1 page                                           |
|-------------|--------------------------------------------------|
| Destination | Save as PDF                                      |
| Pages       | EPSON XP-620 Series<br>Save as PDF<br>See more 2 |

- 2. If your printer is not already showing in the Destination list, click on 'See more...'
- 3. From the list that opens, click on an item to select it.

| Destination   | EPSON XP-620 Series | •    |
|---------------|---------------------|------|
| Pages         | All                 | •    |
| Copies        | 1                   |      |
| Layout        | Portrait            | -    |
| Color         | Color               | •    |
|               |                     |      |
| More settings |                     | ~    |
|               |                     |      |
|               | 4                   |      |
|               | Print Car           | ncel |

4. Click on the Print button.

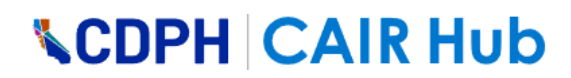

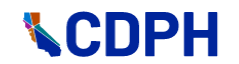

### How to Determine if the Reporting Period is Closed

| CDPH                                                                                                    | 1                                                                                     | Pre-K/Child Care reporting is                                           | CAIR Hub                                       |
|----------------------------------------------------------------------------------------------------|---------------------------------------------------------------------------------------|-------------------------------------------------------------------------|------------------------------------------------|
| Good Morning:                                                                                                    | School Name: Santa Barbara U<br>School Code: 0134387                                  | Unified Early Childhood                                                 | Reporting Year: 2024-2025<br>Status: Completed |
| Closure Groups                                                                                                    |                                                                                       |                                                                         | 3                                              |
| <ul> <li>Assigned Schools</li> <li>Santa Barbara Unified</li> <li>Information</li> <li>Pre-K/Child Care</li> </ul> | Pre-K/Child Care Rep<br>Enter the number of children<br>reporting instructions for de | non PRE-K/CHILD CARE REPORT Provide the time of reporting. Each atalia. | VIEW & PRINT REPORT                            |
| 🗹 View & Print Report                                                                                              | Total Enrollment This                                                                 | Year                                                                    | Public ~                                       |
|                                                                                                    | • Pre-K/Child Care<br>(ages 2-5 years)                                                | 10 If no studen                                                         | nts, why? Select* -                            |

- 1. When a reporting period has ended and is closed for reporting, a red banner with a reporting closed school year alert is displayed on the top of the specific cohort page.
- 2. As a user, you will not be able to submit or edit reports for that reporting period.
- 3. A "Lock" icon will also be displayed to the left of the cohort listed under Assigned Schools dashboard for that school. If the color of this lock is green then the reporting was submitted by the school, if the color of the lock is blue then the reporting for the cohort were started and left incomplete and lastly, if the color of the lock is grey then the reporting was not started for that cohort.

#### **Errors and Troubleshooting**

#### **Assigned Schools/Facilities Page**

• This warning appears if you try to remove a school or facility from the Assigned Schools/Facilities List. See the *How to Remove a School/Facility from Your Assigned Schools/Facilities List* section above.

| -          | Remove Assigned School/Facility                                                                                                    |      |
|------------|----------------------------------------------------------------------------------------------------|------|
| REP<br>STA | Removing this school/facility from your list will prevent you from reporting for this school/facility. It will not delete any saved changes you have already made to the school/facility report or | СІТҮ |
| Ir         | block others from adding the school/facility to their list. You may<br>re-add the school/facility to your list at any time.                                                                        | REDD |
| 6          | Cancel                                                                                                    |      |

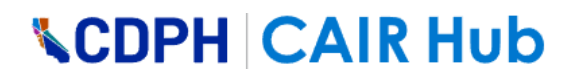

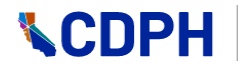

#### **Information Page**

• First Name or Last Name field – invalid entry

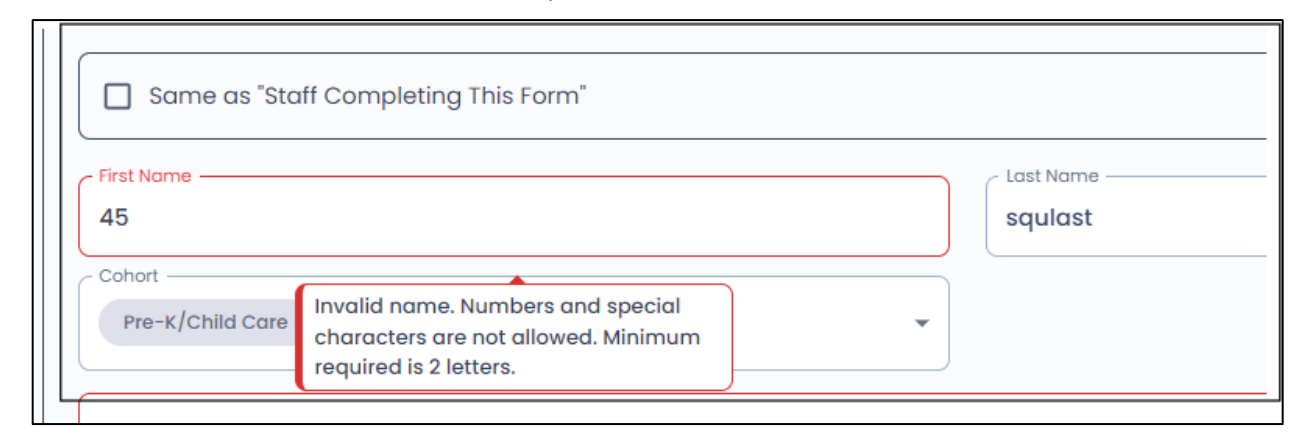

• Confirm Email field – must match the Email field entry.

| Email<br>squemail@test.com        |                                       |
|-----------------------------------|---------------------------------------|
| Confirm Email<br>squemail@test.co |                                       |
| Phone Number                      | Email and Confirm Email do not match. |
| + Add Additional Designated Co    | ntact                                 |

#### **Reporting Pages**

• This following error indicates that the numbers that you have entered on the reporting page do not add up correctly. See the 'Notes" in the *How to Input Reporting Data by Cohort* section above. Check your numbers.

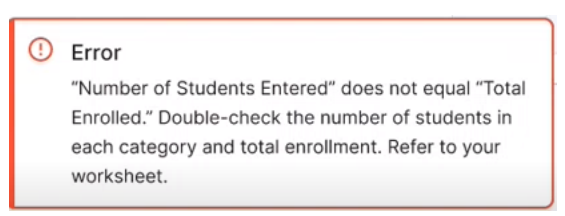

• Below is a similar error. Check your numbers.

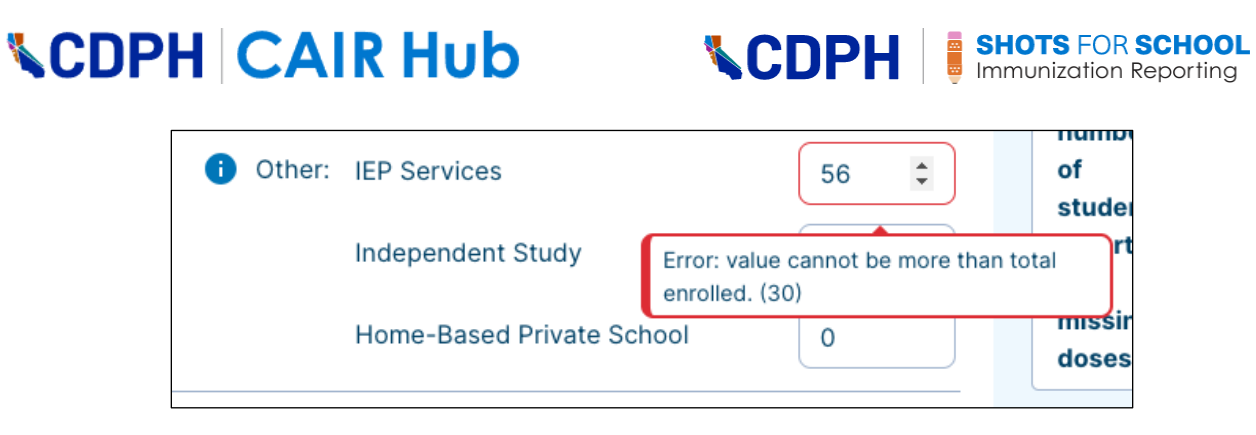

• Count field – a number is required. If this number is zero, you will have to select a reason why there are no students in this cohort.

| Total Enrollment This Y | /ear                     |                         |         |     |
|-------------------------|--------------------------|-------------------------|---------|-----|
| i TK/Kindergarten       | Count*                   | If no students,<br>why? | Select* | - 0 |
|                         | Enrollment count is requ | uired                   |         |     |
| Requirements Met        |                          |                         |         |     |
|                         |                          |                         |         |     |

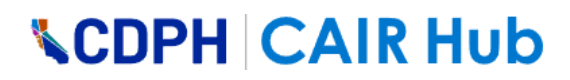

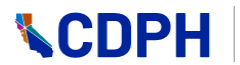

• The following warning appears when you have unsaved data on a page, and you attempt to navigate away from the page (by clicking on the Next button or clicking on another cohort name in the left-hand navigation).

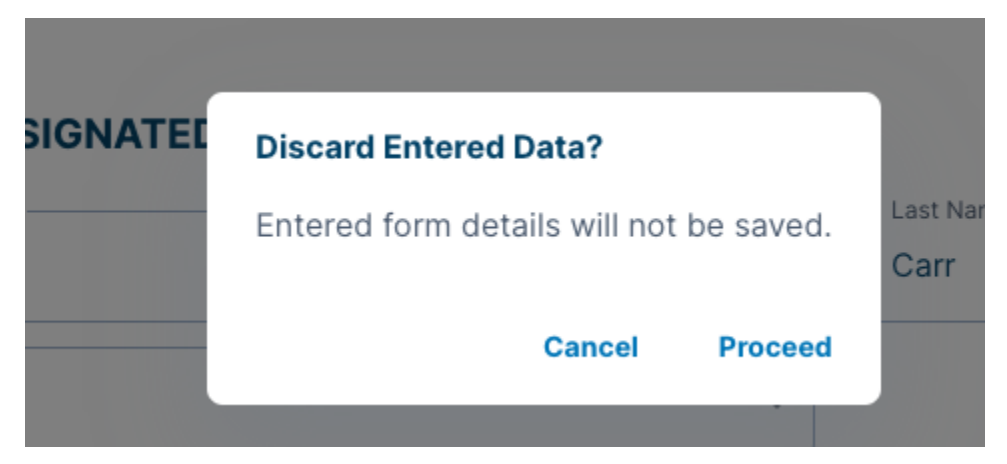